# 【フェース所属ゴンドラ設定】

陳列台帳を出力したのですが、ゴンドラの連結部分にまたがった商品が、意図したゴンドラと異なるゴンドラに陳列されている商品 として出力されてしまいます。

ゴンドラの連結部分にまたがるように商品が陳列される場合、どちらのゴンドラに商品を所属させるか、「ユーザー環境設定」の 「フェース所属ゴンドラ設定」にて設定することができます。

キーワード:ユーザー環境設定、フェース所属ゴンドラ設定、陳列台帳 登録日:2018/12/1

# 目次

| 1. | ゴンドラ連結部分にまたがった商品の陳列台帳出力の例 | 2 |
|----|---------------------------|---|
| 2. | フェース所属ゴンドラ設定までの手順         | 3 |
| 3. | フェース所属ゴンドラ設定の変更           | 5 |

- 1. ゴンドラ連結部分にまたがった商品の陳列台帳出力の例
- (1) ゴンドラの連結部分にまたがるように商品を陳列したとき、意図したゴンドラと異なるゴンドラの台番号で陳列台帳に出力されることが あります。

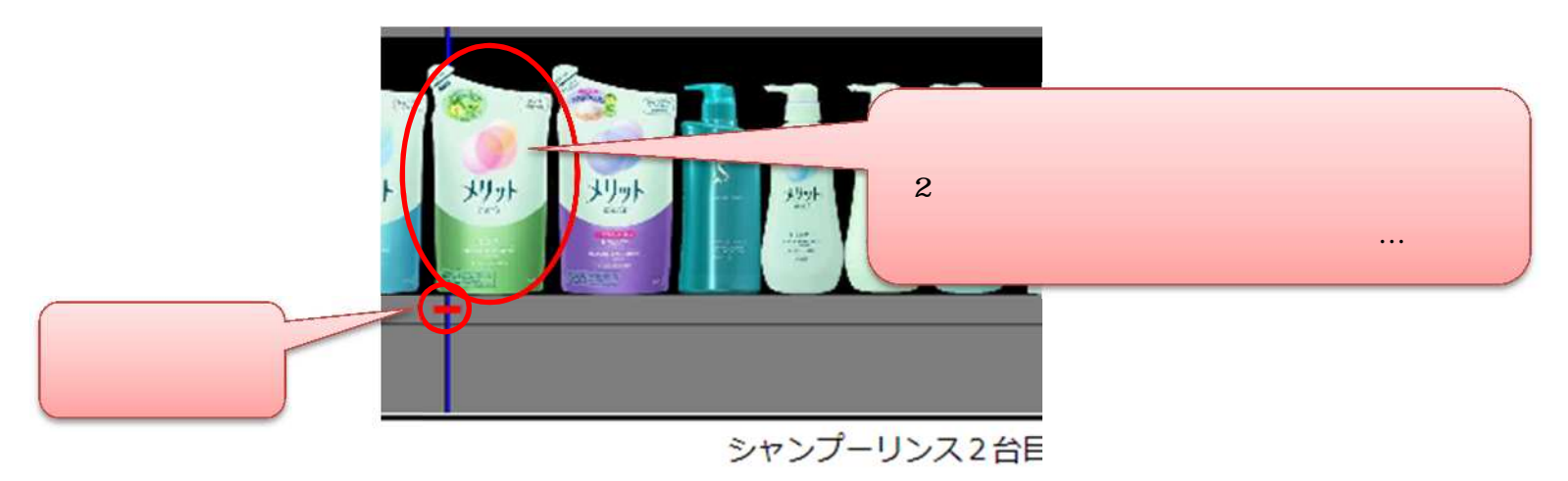

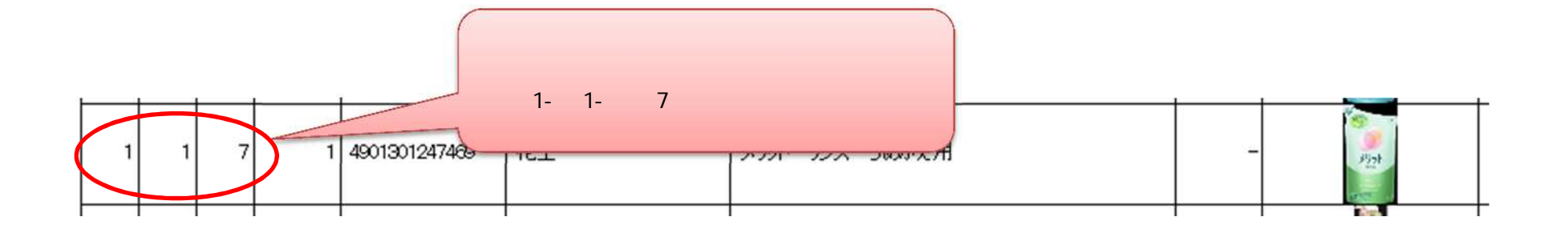

### 2. フェース所属ゴンドラ設定までの手順

(1) メニュー[システム]-[ユーザー環境設定]を選択してください。

| 🐼 StoreManagerGX - Tanawari             |                               |
|-----------------------------------------|-------------------------------|
| モデル(M) 店舗構成(F) 帳票(P)                    | システム(S) ユーティリティ(U) ヘルプ(H)     |
| ☐ □ □ □ □ □ □ □ □ □ □ □ □ □ □ □ □ □ □ □ | ログアウト<br>パスワード設定              |
| ストマネ広場                                  | セキュリティ設定・                     |
| ストマネ広場はStoreManager                     | ユーザー環境設定<br>ザー様向けの専用Webサイトです。 |
| 障害情報、よくあるご質問                            | システム管理(S)                     |
|                                         | [ユーザー環境設定]を                   |
| このメニューにて                                | ↑ StoreManagerGX無償操作 選択してください |
| 「フェース所属ゴンドラ設定」を変更する                     |                               |
| 今後使用するモデルすべてに                           |                               |
| 新しい設定が反映されます。                           |                               |
|                                         | になれます。                        |
|                                         |                               |

こちらの手順で[フェース所属ゴンドラ設定]を行うと、今後使用する棚割モデルの初期設定として反映されます。

(2) モデル編集画面で設定変更を行うことも可能です。メニュー[オプション]-[ユーザー環境設定]を選択してください。

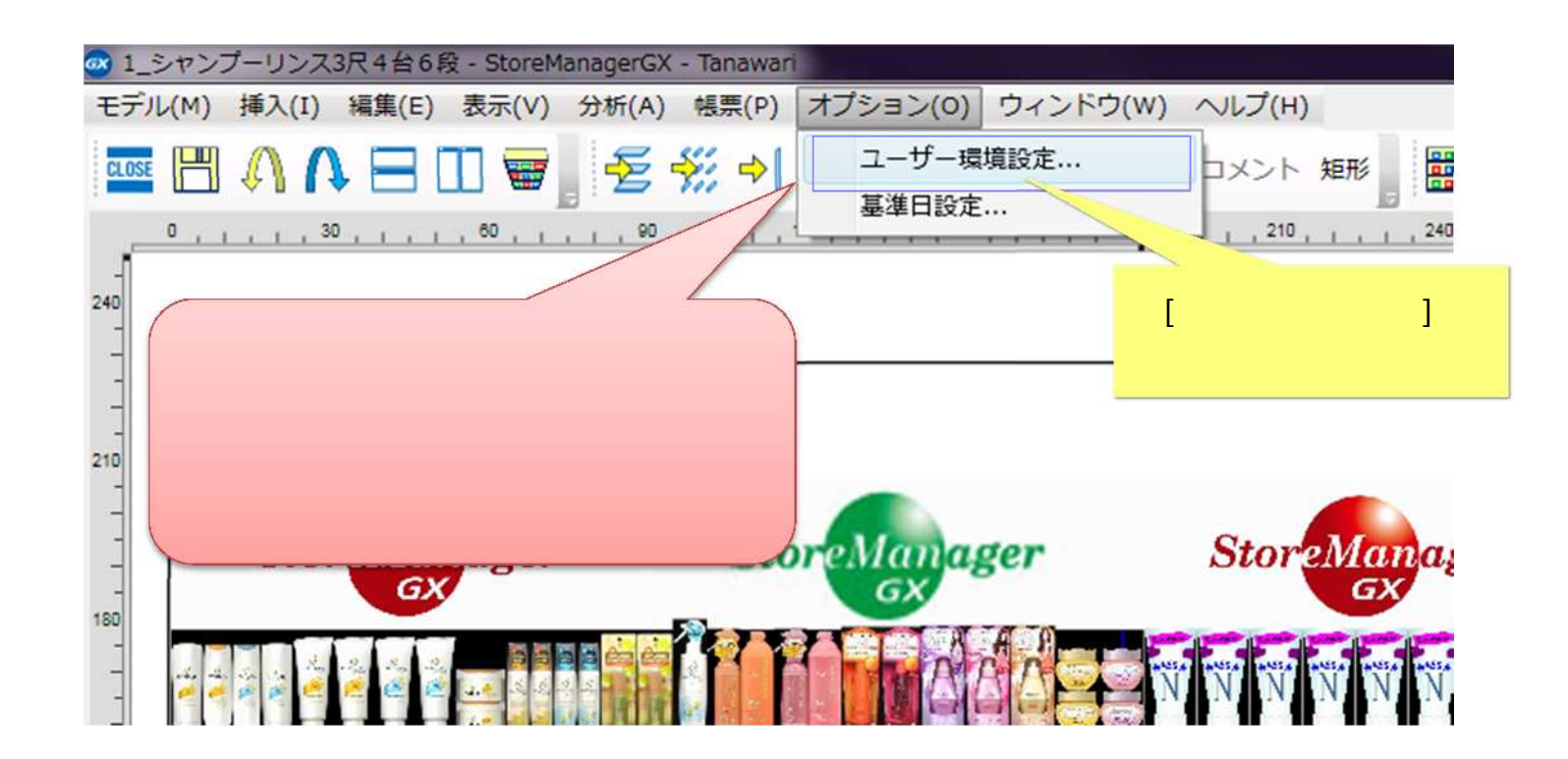

こちらの手順で[フェース所属ゴンドラ設定]を行うと、今開いている棚割モデルを閉じるまで有効な一時的設定変更となります。

### 3. フェース所属ゴンドラ設定の変更

(1)[ユーザー環境設定画面]が表示されます。 [初期値]-[棚割モデル編集]-[フェース所属ゴンドラ設定]をクリックしてください。

| <ul> <li>         ・</li></ul> | マリー内のサブカテゴリを選択して、ユーザー個別の設定を行います。       ***町での表示状態や、陳列物の所属ゴンドラについて設定します。       第日に     ***町での表示状態や、陳列物の所属ゴンドラについて設定します。       第日に請答理<br>採用店請答理<br>採用店請答理<br>採用店請答理<br>採用店請答理<br>第日本     [フェース所属ゴンドラ設定]を<br>クリックしてください)       商品情報の扱い、チェーン商品分類の扱い、チェーン商品情報の扱い、メーカー情報の扱いについて設定します。       少折条件設定します。 |
|-------------------------------|----------------------------------------------------------------------------------------------------|

(2) 表示内容が[フェース所属ゴンドラ設定]に変わります。任意の項目を選択し、[設定]ボタンをクリックしてください。

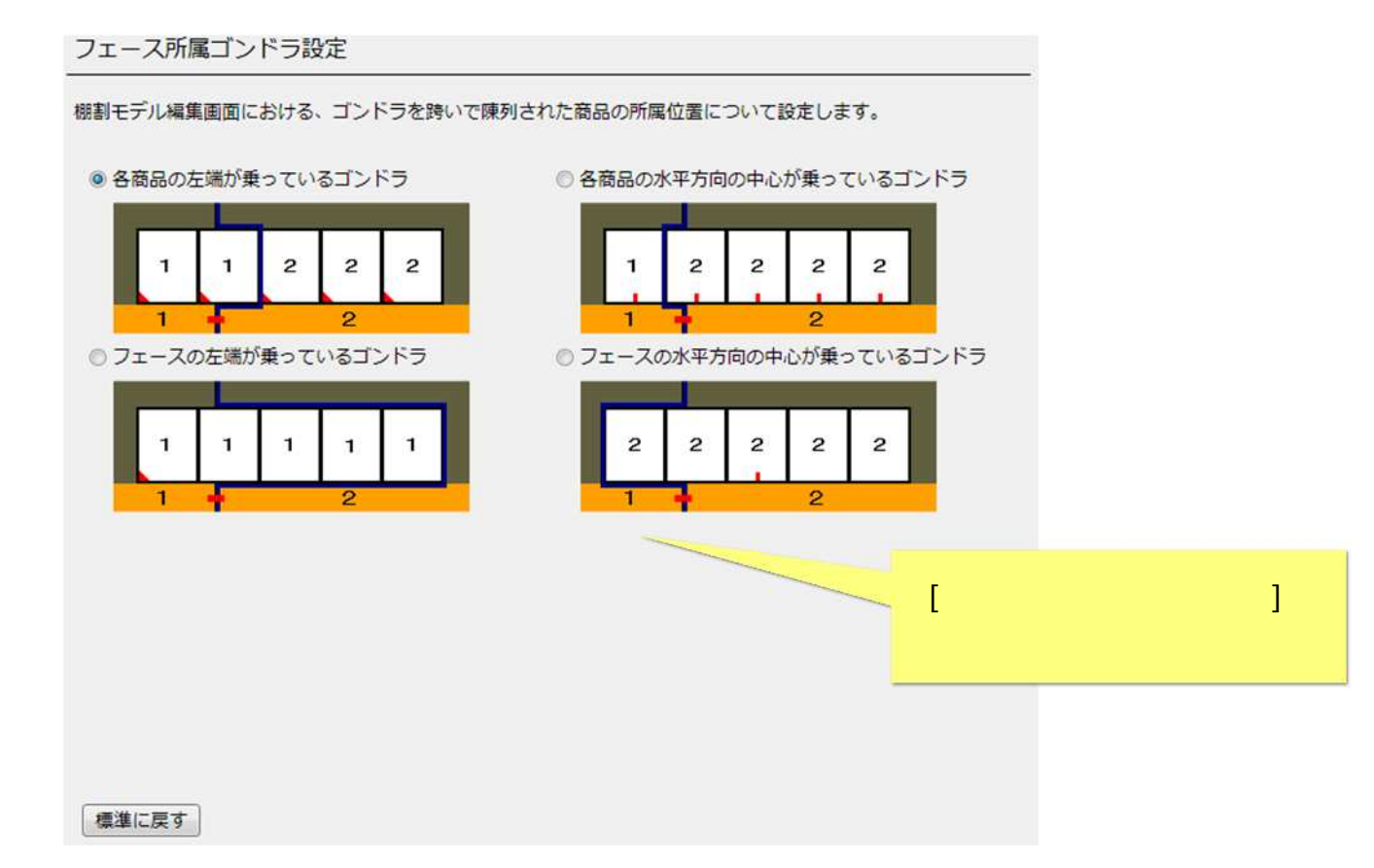

ゴンドラにまたがった商品をどちらのゴンドラに所属させるか、この画面で設定します。 こちらの設定により、帳票の出力結果が変わります。 (3)1-(1)の例では[各商品の水平方向の中心が乗っているゴンドラ]を選択すると、意図したとおりの陳列台帳を出力することができます。

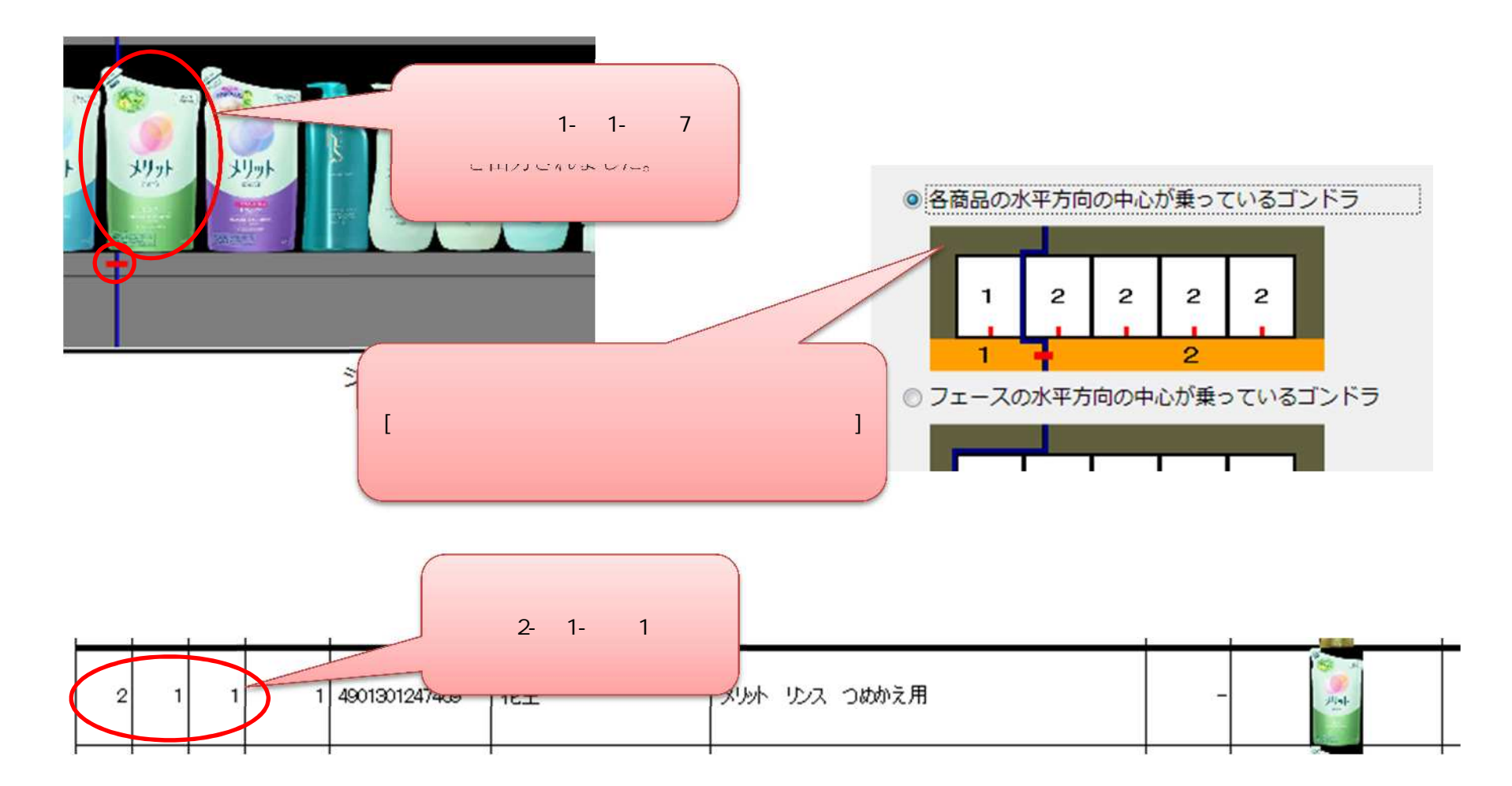

(4) 陳列と帳票出力の例

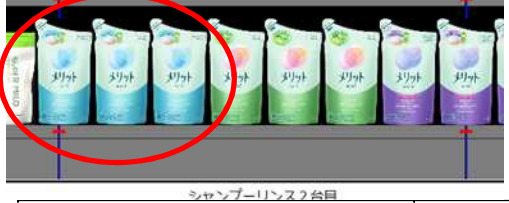

台にまたがった商品から始まる、同一 JAN の3フェースは、陳列台帳に以下のように出力されます。 商品の陳列を変更しなくても、ユーザー環境設定により結果が異なることに注意してください。

| ユーザー環境設定                                                        | 戶<br>戶                                                                                                    | 「属台の判定                  | 台-段-位置(フェース数) |
|-----------------------------------------------------------------|----------------------------------------------------------------------------------------------------|-------------------------|---------------|
| <ul> <li>各商品の左端が乗っているゴンドラ</li> <li>1 1 2 2 2</li> </ul>         |                                                                                                    | 台にまたがった商品が 1 台目に所属してい   | 1-1-3(1)      |
|                                                                 |                                                                                                    | ることになり、陳列台帳に「1 台目所属」と   | 2-1-1(2)      |
|                                                                 |                                                                                                    | して出力されます。同一 JAN の隣り合う 2 |               |
|                                                                 |                                                                                                    | フェースは、「2 台目所属」として出力され   |               |
|                                                                 |                                                                                                    | ます。                     |               |
| <ul> <li>各商品の水平方向の中心が乗っているゴンドラ</li> <li>1 2 2 2 2 2</li> </ul>  | 0741 9744 9744 9744 9744 9744 9744 9744                                                                                                    | 台にまたがった商品が 2 台目に所属してい   | 2-1-1(3)      |
|                                                                 |                                                                                                    | ることになり、3 フェースとまとめられ、陳   |               |
|                                                                 |                                                                                                    | 列台帳に「2台目所属」として出力されます。   |               |
| 1 - 2                                                           | ◇☆ップーリンス)公日                                                                                                    |                         |               |
| <ul> <li>フェースの左端が乗っているコンドラ</li> <li>1 1 1 1 1</li> </ul>        | Ben and a state and a state and a state and a state and a state and a state and a state and a state and a state                                                                                                    | 台にまたがった商品が 3 フェースとまとめ   | 1-1-3(3)      |
|                                                                 |                                                                                                    | られ、フェースの左端が 1 台目にあるため   |               |
|                                                                 |                                                                                                    | に、陳列台帳に「1台目所属」として出力さ    |               |
| 1 2                                                             | ◇シャンプーリンス)会日                                                                                                    | れます。                    |               |
| <ul> <li>フェースの水平方向の中心が乗っているゴンドラ</li> <li>2 2 2 2 2 2</li> </ul> | 1990日 1990日 19900 19900 19900 19900 19900 19900 19900 19900 19900 19900 19900 19900 19900 19900 19900 19900 19900 19900 19900000000 | 台にまたがった商品が 3 フェースとまとめ   | 2-1-1(3)      |
|                                                                 |                                                                                                    | られ、3フェースの中心が2台目にあるため    |               |
|                                                                 |                                                                                                    | に、陳列台帳に「2台目所属」として出力さ    |               |
| 1 2                                                             |                                                                                                    | れます。                    |               |

#### ご注意

本ソフトウェアおよび本ソフトウェアに付属するマニュアルおよびヘルプ(以降各マニュアルと表記します)の著作権は、 日本総合システム株式会社にあります。

本ソフトウェアおよび各マニュアルの一部または全部を無断で使用、複製することはできません。

本ソフトウェアおよび各マニュアルを運用した結果の影響については、いっさい責任を負いかねますのでご了承ください。

本ソフトウェアの仕様および各マニュアルの内容は、将来予告なしに変更することがあります。

Store Managerは日本総合システム株式会社の日本における登録商標です。

Tanawariは日本総合システム株式会社の中華人民共和国における登録商標です。

Microsoft, Windows, .NET FrameworkおよびSQL Serverは、米国Microsoft Corporationの、米国およびその他の国における登録商標です。

OracleとJavaは、Oracle Corporation およびその子会社、関連会社の米国およびその他の国における登録商標です。

Firebirdは、Firebird Foundation Incorporated.の登録商標です。

文中の社名、商品名等は各社の商標または登録商標である場合があります。

Copyright © 2018 日本総合システム株式会社

StoreManagerGX Version6.0 FAQ 簡易操作マニュアル

第1版

発行日 2018年12月

発行者 日本総合システム株式会社